# Poly Sync 40 シリーズ Bluetooth スピーカーフォン

ユーザーガイド

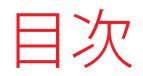

初回のセットアップ 3 各種機能 4 LED 5 製品を安全にお使いいただくために 5 USB Bluetooth アダプター (アダプター モデルのみ) 5 セットアップ 6 有線セットアップ 6 モバイルセットアップ 6 USB アダプターのセットアップ (BT600 モデル限定) 7 USB アダプターの設定 8 充電 9 電池残量の確認 9 充電ケーブルの差込口 9 携帯電話を充電する 9 ソフトウェアをロードする 10 ファームウェアのアップデート 10 通常の使用方法 11 電源 11 着信への応答と通話の終了 11 ミュート/ミュート解除 11 音量 11 音声アシスト(スマートフォン機能) 11 Microsoft Teams ボタン (Teams モデルのみ) 11 スピーカーフォンのカスタマイズ 11 スピーカーフォンのリンク(音声のデイジーチェーン) 12 リンクされているスピーカーフォンのオーディオ設定 12 トラブルシューティング 13 パッケージ内容 14 サポート 15

# 初回のセットアップ

**重要**: バッテリー節約のため、スピーカーフォンはディープスリープモードで出荷され ます。初回使用前に、USB ケーブルを電源に接続してスピーカーフォンを起動します。

スピーカーフォンの USB ケーブルを、充電器またはコンピューターに接続します。
 スピーカーフォンが起動すると、LED バーが点灯します。

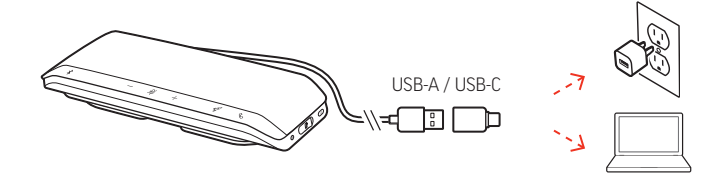

スピーカーフォンを接続またはペアリングし、通話またはメディアをストリーミングします。

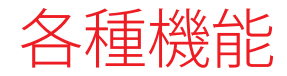

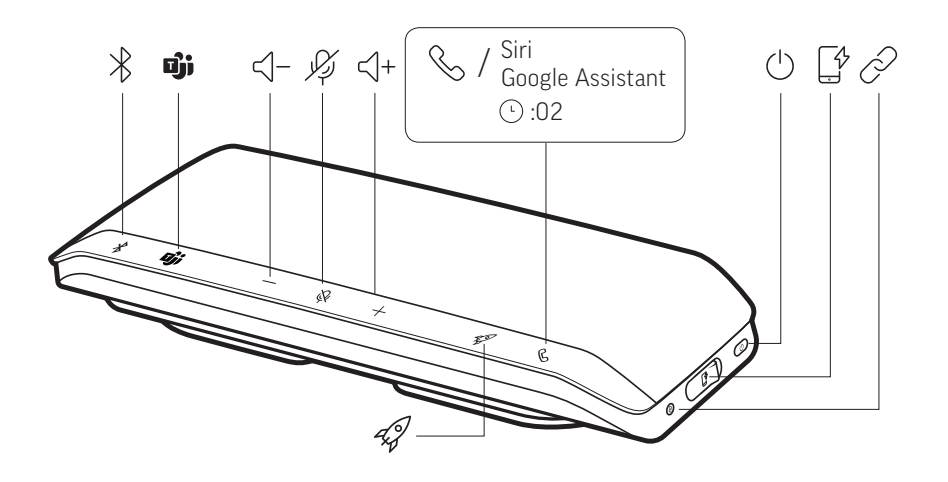

モバイルおよび有線接続が可能なポータブル スピーカーフォン。

| *                      | Bluetooth デバイスとのペアリング                                                                                        |
|------------------------|----------------------------------------------------------------------------------------------------|
| ຍິງ່າ                  | 押すと Microsoft Teams と連携 (Teams モデルのみ。デスクトップ アプリ<br>ケーションが必要)                                                 |
| <∫-                    | 音量を下げる                                                                                                    |
| J.J.                   | ミュート/ミュート解除                                                                                                  |
| <∫+                    | 音量を下げる                                                                                                    |
| S                      | 通話                                                                                                    |
| Siri、Google アシス<br>タント | デフォルトの音声アシスト (モバイル機能)                                                                                        |
| Ċ                      | 電源のオン/オフ                                                                                                    |
| <u> </u>               | 携帯電話用の USB 充電ポート                                                                                             |
| Ø                      | 2 台のスピーカーフォンのリンク (モバイル機能)                                                                                    |
| 4J                     | メディアの再生/一時停止 (デフォルト)。Poly Lens の機能のカスタマイズ<br><b>注</b> <i>再生/一時停止機能は、Web ベースのアプリでは機能しない場合があり</i><br><i>ます</i> |

|   | - | 1 1 |  |
|---|---|-----|--|
| _ |   | D   |  |
| - | - |     |  |

| LED / ڵ— | ライトの意味 |
|----------|--------|
| 青い光が横    | ペアリング  |

| 青い光が横 |  |
|-------|--|
| 切る    |  |

| M9   |                |  |
|------|----------------|--|
| 青で点灯 | ペアリング成功 (接続済み) |  |
| 緑で点滅 | 着信中            |  |
| 緑で点灯 | 通話中            |  |
| 赤で点灯 | ミュート中          |  |

新しいスピーカーフォンをお使いになる前に、安全性に関するガイドに記載されてい

る使用上の注意事項、充電、電池に関する注意事項、規制情報をご確認ください。

注 スタンバイ モードでは LED は点灯しません。

製品を安全にお使いい ただくために

USB Bluetooth アダプタ ー(アダプター モデル のみ)

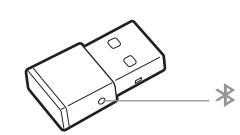

注 アダプターのデザインは異なる場合があります。

#### 標準 LED

| USB の LED | LED の意味               |
|-----------|-----------------------|
| 赤と青で点滅    | ペアリング                 |
| 青で点灯      | ヘッドセットが接続されました        |
| 青で点滅      | 通話中                   |
| 赤で点灯      | ミュート中                 |
| 紫で点滅      | コンピュータからメディアのストリーミング中 |
|           |                       |

#### Microsoft Teams\* 検出時の LED

| USB の LED | LED の意味            |
|-----------|--------------------|
| 赤と青で点滅    | ペアリング              |
| 紫で点灯      | ヘッドセットが接続されました     |
| 青で点滅      | 通話中                |
| 赤で点灯      | ミュート中              |
| 紫で点滅      | Microsoft Teams 通知 |
|           |                    |

注 \*Microsoft Teams アプリケーションが必要

有線セットアップ スピーカーフォンとコンピューターの USB ポートを、USB ケーブルを使って接続します。

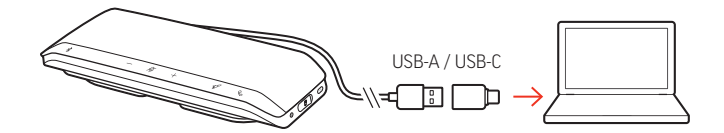

**注** 有線モードでは、スピーカーフォンは電源ボタンを使用しないで電源をオンにしま す。

モバイルセットアップ 1 スピーカーフォンの電源を入れ、Bluetooth <sup>∦</sup>ボタンを 2 秒間押します。"Pairing" (ペア リング) というメッセージが流れ、青い光が横切るように LED が点滅します。

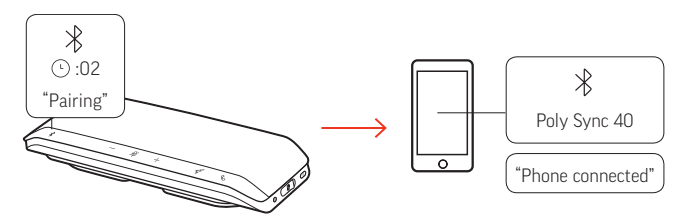

- 2 モバイル デバイスの Bluetooth を有効にして、新しいデバイスの検索を行います。[Poly Sync 40]を選択します。
- 3 問題なくペアリングされると、"Pairing successful" (ペアリングが成功しました) というメ ッセージが流れ、LED が青で点滅します。

### 安全接続(モバイル)

安全接続機能を使うと、会議室で Bluetooth を使って通話するときの安全性が向上します。

この機能を有効にすると、モバイル通話を終了するごとに、ペアリングしたデバイス が切断されます。意図せずにスピーカーフォンからデバイスの音声が再生されること がなくなります。Poly Lens で管理します。

注 安全接続を有効にすると、ペアリングしたデバイスが切断されます。

- スピーカーフォンの電源が入っており、Poly Lens で安全接続が有効になっている状態 で、Bluetooth<sup>\*</sup>ボタンを2秒間押します。"Pairing" (ペアリング)というメッセージが流 れ、青い光が横切るように LED が点滅します。
- 2 デバイスの Bluetooth を有効にして、新しいデバイスを検索します。[Poly Sync 40]を選択します。

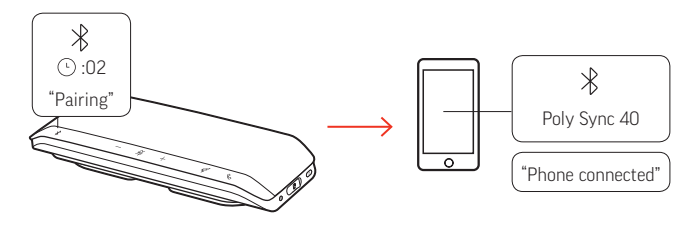

3 問題なくペアリングされると、"Pairing successful" (ペアリングが成功しました) というメ ッセージが流れ、LED が青で点滅します。

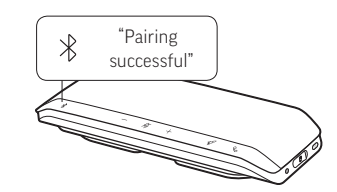

- 4 携帯電話通話を発着信したり、Bluetooth 経由で音楽を再生します。
- 5 通話が終了したら、30 秒以内に任意のボタンを押してモバイル接続を継続します。何 も操作を行わないと、モバイル接続は終了し、Bluetooth ボタンが点灯しなくなります。

USB アダプターのセッ トアップ (BT600 モデ ル限定) Bluetooth USB アダプターは、スピーカーフォンとあらかじめペアリングされています。

- 1 スピーカーフォンの電源を入れて、Bluetooth USB アダプターを、お使いのコンピュー タに差し込みます。
- 2 問題なくペアリングされると、"PC connected" (PC に接続されました) というメッセージが流れ、USB アダプターが青く点灯します。
   注 アダプターのデザインは異なる場合があります。

#### USB アダプターを再ペアリングする

USB アダプターは、スピーカーフォンとあらかじめペアリングされています。アダプタ ーがペアリングされていない場合、または別途購入した場合は、手動でアダプターを ヘッドセットとペアリングしてください。

- Bluetooth USB アダプターをラップトップまたはコンピュータに挿入して、コンピュー タがアダプターを認識するまで待ちます。
- 2 電源スイッチを Bluetooth アイコンの方向に 2 秒間スライドして、スピーカーフォンを ペアリングモードに設定します。"Pairing" (ペアリング) というメッセージが流れ、 Bluetooth アイコンの隣にある LED が赤と青で点滅します。
- 3 アダプターをペアリングモードに設定します。そのためには、アダプターが赤と青に 点滅するまで、くぼみが付いたペアリングボタンをペンやクリップで押し続けます。

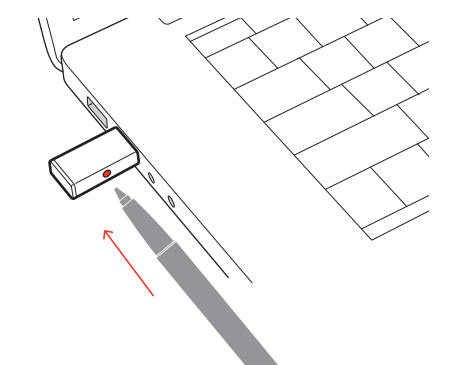

注 アダプターのデザインは異なる場合があります。

正常にペアリングされると、"Pairing successfull; PC connected" (ペアリングが成功しました。PC に接続されました) というメッセージが流れ、アダプターの LED が青に変わります。

## USB アダプターの設定

Hi-Fi Bluetooth USB アダプターは、着信に応答するようにあらかじめ設定されています。 音楽を聴くには、Bluetooth USB アダプターを設定する必要があります。

#### Windows

- Bluetooth USB アダプターを設定して音楽を再生するには、【スタート】メニュー>【コントロールパネル】>【サウンド】> [再生】タブに移動します。 [Plantronics BT600】を選択してデフォルトのデバイスとして設定し、[OK]を選択します。
- 2 通話や着信を行う際に音楽を一時停止するには、[スタート]メニュー> [コントロー ルパネル] > [サウンド] > [通信] タブに移動して、目的のパラメータを選択しま す。
  - Mac
- Bluetooth USB アダプターを設定するには、[アップルメニュー] > [システム環境設定] > [サウンド] に移動します。 [入力] タブと [出力] タブの両方で、
   [Plantronics BT600] を選択します。

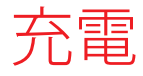

#### 電池残量の確認

電池残量を確認するには、次のいずれかの操作手順を実行します。

- スピーカーフォンが動作していないときに、電源ボタンをタップして電池残量の通知 を聞く
- スピーカーフォンが動作していないときに、任意のボタンをタップして LED バーを確認する

#### 電池残量ステータス LED

| LED / Ň—                   | バッテリーステータス       |
|----------------------------|------------------|
|                            | フル充電             |
| 中間の長さのバーが白で点灯              | 電池残量は充分残っています    |
| 短いバーが白で点灯                  | 電池残量が半分になりました    |
| 赤で点灯                       | 電池残量が少なくなりました    |
| 赤で点滅                       | 電池残量がほとんど残っていません |
| ·<br>注 スタンバイ モードでは IED は点灯 | ません。             |

充電ケーブルの差込口 コンピュータまたは USB AC アダプター (製品に同梱されていません)を使用し、USB に 接続してスピーカーフォンを充電します。充電中は LED バーが点滅し、完全に充電さ れると白く点灯します。フル充電には 5 時間かかります。

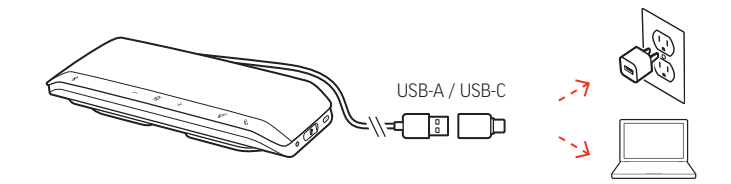

携帯電話を充電する スピーカーフォンの電源を入れ、携帯電話の充電ケーブルをスピーカーフォンの USB-A ポートに接続して充電を行います (充電ケーブルは別売りです)。

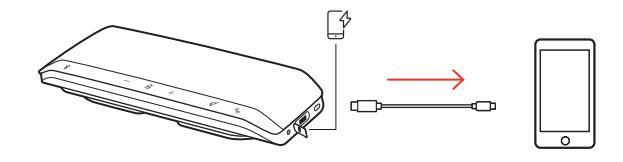

- 注 スピーカーフォンの電池残量は中以上である必要があります。
- 注 充電のみ対応しています。

# ソフトウェアをロードする

Poly Lens を使用して、高度な設定やオプションでデバイスの動作をカスタマイズできます。poly.com/lens をダウンロードします。

ファームウェアのアッ プデート

<sup>7</sup>ッ ファームウェアを最新の状態に保つことで、パフォーマンスが向上し、Poly デバイス −ト に新しい機能が追加されます。

> Poly Lens. を使用して、コンピューターでファームウェアを更新します。poly.com/lens でダウンロードしてください。

ファームウェアの更新中、次の点にご注意ください。

- ・アップデートが完了するまで Poly デバイスを使用しないでください。
- Poly デバイスを、ペアリングされたデバイス (携帯電話、タブレット、コンピューター など)から切断します。
- ・2台目のデバイスで2回目のアップデートを開始しないでください。
- メディアをストリーミングしないでください。
- ・通話に応答したり、電話をかけたりしないでください。

通常の使用方法

終了

電源 電源 () ボタンを 2 秒間押して、電源のオン/オフを行います。電源がオンになると、LED バーが点灯します。

着信への応答と通話の コール、ボタンを押すと、通話を開始または終了できます。

ミュート/ミュート解除 通話中に、マイクをミュートする、またはミュートを解除するには、ミュート <sup>必</sup> ボタンを押します。ミュート設定は Poly Lens で管理できます。

音量 音量を上げるボタン [+]、音量を下げるボタン [-] を押して、音量を調節します。

#### スピーカーフォンのマイクの音量の調整

ソフトフォンでテスト発信を行い、ソフトフォンや PC の音量を調節します。

 音声アシスト(スマー トフォン機能)
 Siri、Google アシスタント、Cortana:約2秒間コールボタンを押し続け、携帯電話のデ フォルトの音声アシスト機能を有効にします。携帯電話からのメッセージが聞こえる と、音声ダイヤルや検索、その他のスマートフォンの音声コントロールが有効になり ます。

Microsoft Teams ボタンMicrosoft Teams を操作するには、非通話時に、Teams <br/>・ボタンを押します。(Teams モデルのみ)注 モバイルには対応していません。

**注** Microsoft Teams アプリケーションをインストールする必要があります。

スピーカーフォンのカ スタマイズ ロケット 𝒜 ボタンの機能を Poly Lens で選択します。

#### 選択肢が豊富:

- ・オーディオの再生/一時停止(デフォルト)
- ・デバイスのステータスチェック
- 信頼済みデバイス リストのクリア
- ・デフォルトの音声アシスト (Siri、Google アシスタント)
- ・リダイヤル
- ・通話の保留/再開

# スピーカーフォンのリンク (音声のデイジー チ ェーン)

Poly Sync スピーカーフォン 2 台と、Bluetooth でペアリングしたモバイル デバイスを使います。

重要 リンク モードは、Bluetooth でモバイル デバイスを接続している場合に限り使用で きます。スピーカーフォンとコンピューターを USB ケーブルで接続している場合は、 この機能は使用できません。

注 リンクモードは、両方のスピーカーフォンが動作していないときに有効にします (通話中やメディアのストリーミング中は有効にできません)。

- 1 両方のスピーカーフォンの電源を入れます。
- 2 スピーカーフォンがコンピューターに接続されていないことを確認します。
- 3 両方のリンク 𝒜 ボタンを 2 秒間押し、スピーカーフォンをワイヤレスでリンクします。"Connecting" (接続しています) というメッセージが流れ、LED が白で点滅します。 問題なくリンクされると、"Connection successful" (接続が成功しました) というメッセージが流れ、両方のスピーカーフォンの LED が白で点滅します。

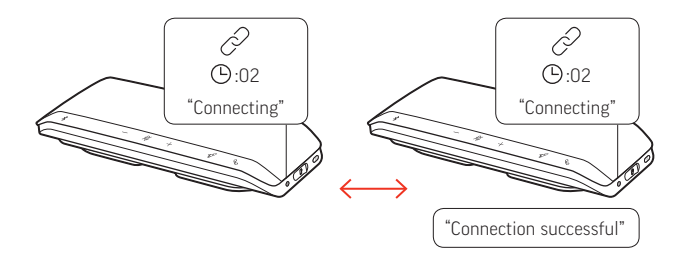

4 一方のスピーカーフォンをアイドル状態のモバイル デバイスとペアリングします。 ペアリングが完了すると "Phone connected" (電話が接続されました) というメッセージが 流れます。

注 スピーカフォンをリンクする前または後にモバイル デバイスをペアリングすること ができます。

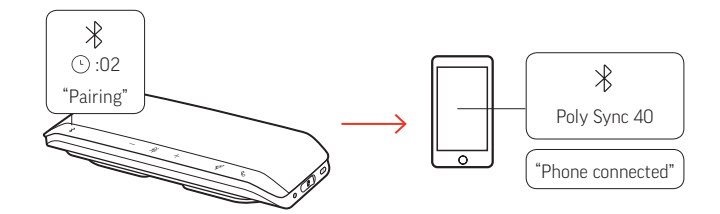

- 5 オーディオを再生したり、通話するには、どちらかのスピーカフォンからシステムを コントロールする必要があります。
- 6 両方のリンク Ø ボタンを 2 秒間押して、リンク モードを終了します。 "Device disconnected" (デバイスが切断されました) というメッセージが流れます。

Poly Lens で音声のデイジー チェーン設定を管理します。

リンクされているスピ ーカーフォンのオーデ ィオ設定

トラブルシューティング

| ー<br>スピーカーフォンを初めて使用しようと<br>したら、電源が入りません。             | バッテリー節約のため、スピーカーフォンはディー<br>プスリープ モードで出荷されます。初回使用前に、<br>USB ケーブルを電源に接続してスピーカーフォンを<br>起動します。                                                                                                    |
|------------------------------------------------------|----------------------------------------------------------------------------------------------------|
| 2 台のスピーカーフォンをワイヤレスで、<br>リンクできません (音声のデイジー チェ<br>ーン)。 | <ul> <li>両方のスピーカーフォンが Poly Sync 40 シリーズであることを確認してください。</li> <li>この機能はペアリングされているモバイル デバイスのオーディオのみで使用できます。USB 経由のコンピューターのオーディオでは使用できません。</li> <li>スピーカーフォンをペアリングするときは、モバイルデバイスはアイドル状態である必要があります(通話中やメディアのストリーミング中はペアリングできません)。</li> <li>スピーカーフォンの USB ケーブルがコンピューター</li> </ul> |
| 自分の携帯電話で安全接続機能を使用す<br>る方法を教えてください。                   | に接続されていないことを確認してください。<br>安全接続機能を使うと、会議室で Bluetooth を使って<br>通話するときの安全性が向上します。<br>Poly Lens Desktop アプリ でこの機能を有効にしま<br>す。<br>通話後、スピーカーフォンはペアリングされている<br>モバイル デバイスから自動的に接続解除されます。<br>通話終了後 30 秒以内に任意のボタンを押し、モバイ<br>ル接続を継続します。                                                  |
| ロケット �� ボタン機能をカスタマイズ ・<br>する方法を教えてください。<br>・         | <ul> <li>Poly Lens Desktop アプリ がコンピューターにロード<br/>されていることを確認してください。</li> <li>ロケット ダ ボタンの機能を Poly Lens Desktop アプリ<br/>でカスタマイズします。</li> <li>メディアの再生/一時停止機能はスピーカーフォン<br/>のデフォルトの機能です。</li> </ul>                                                                                |

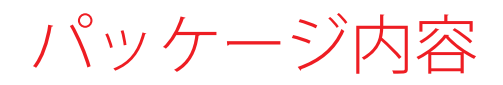

\*内容は製品によって異なる場合があります。

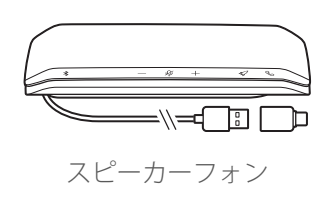

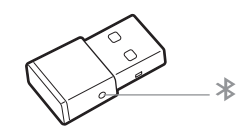

Bluetooth USB アダプター (Poly Sync 40+のみ)

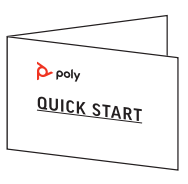

クイックスタートガイド

### **NEED MORE HELP?**

#### poly.com/support

| Manufacturer:        |                   |
|----------------------|-------------------|
| Plantronics, Inc.    | Plantronics B.V.  |
| 345 Encinal Street   | Scorpius 171      |
| Santa Cruz, CA 95060 | 2132 LR Hoofddorp |
| United States        | Netherlands       |

© 2021 Plantronics, Inc. All rights reserved.Poly、プロペラのデザイン、および Poly ロゴは、 Plantronics, Inc.の商標です。Bluetooth は、Bluetooth SIG, Inc.の登録商標であり、Plantronics は同社からライセンスの使用許諾を得て使用しています。その他すべての商標は、該当 する所有者により所有されています。Plantronics, Inc.による製造

Model ID: SY40/SY40-M (/BT600 が続く場合があります)。システム: Poly Sync 40 には SY40/SY40-M スピーカーフォンが付属します。Poly Sync 40+ には SY40/SY40-M スピー カーフォンと BT600 アダプターが付属します。

218940-17 01.21

### plantronics.